You can download your permit in your iSportman portal by visiting My Account > My Permits > click Print Permit. By clicking print permit you will have the option to print or save of PDF of your information. See the example below.

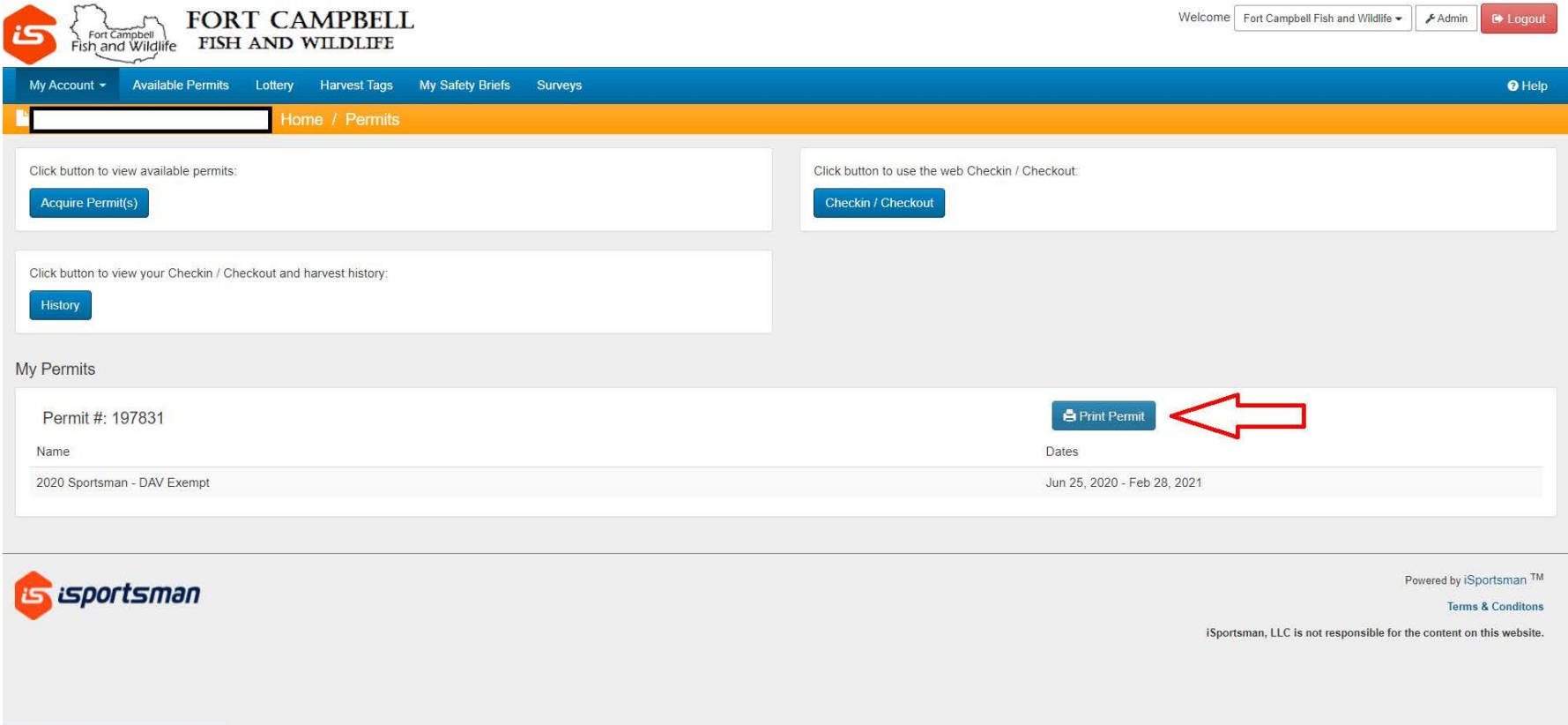

https://ftcampbell.isportsman.net/Accounts/#

You must have proof of your permit on your person while afield. Sportsman are welcome to print or to save these documents directly to their mobile device. See the example of the permit below.

| isportsman                  | Fort C           | Campbe      |
|-----------------------------|------------------|-------------|
| ADDRESS<br>Fort Campbell KY | NUMBER<br>000000 |             |
| (000)000-0000               |                  | 7021        |
| FROM TO                     | 0000019          | 1/0315      |
| June 25, 2020 Februar       | ry 18, 2021      |             |
| ACCOUNT VALIDATIONS         | START DATE       | END DATE    |
| 2020-03 - DAV - EXEMPT      | Jun 23, 2020     | 28 Feb 2021 |
| 2020-13 - SAFETY BRIEF      | Jun 25, 2020     | 25 Jun 2021 |
|                             |                  |             |
| PERMITS                     | START DATE       | END DATE    |

Starting with the 2020-2021 hunting season. Sportsman are now able to print a vehicle permit to display in the window of their vehicle. Simply print this page when you purchase your permit and keep it with your vehicle to use when going afield. You no longer have to print individual area assignments to place in your vehicle window. However, you **MUST** be checked into the area in which you are parked and/or pursuing game. See the example of the vehicle permit below.

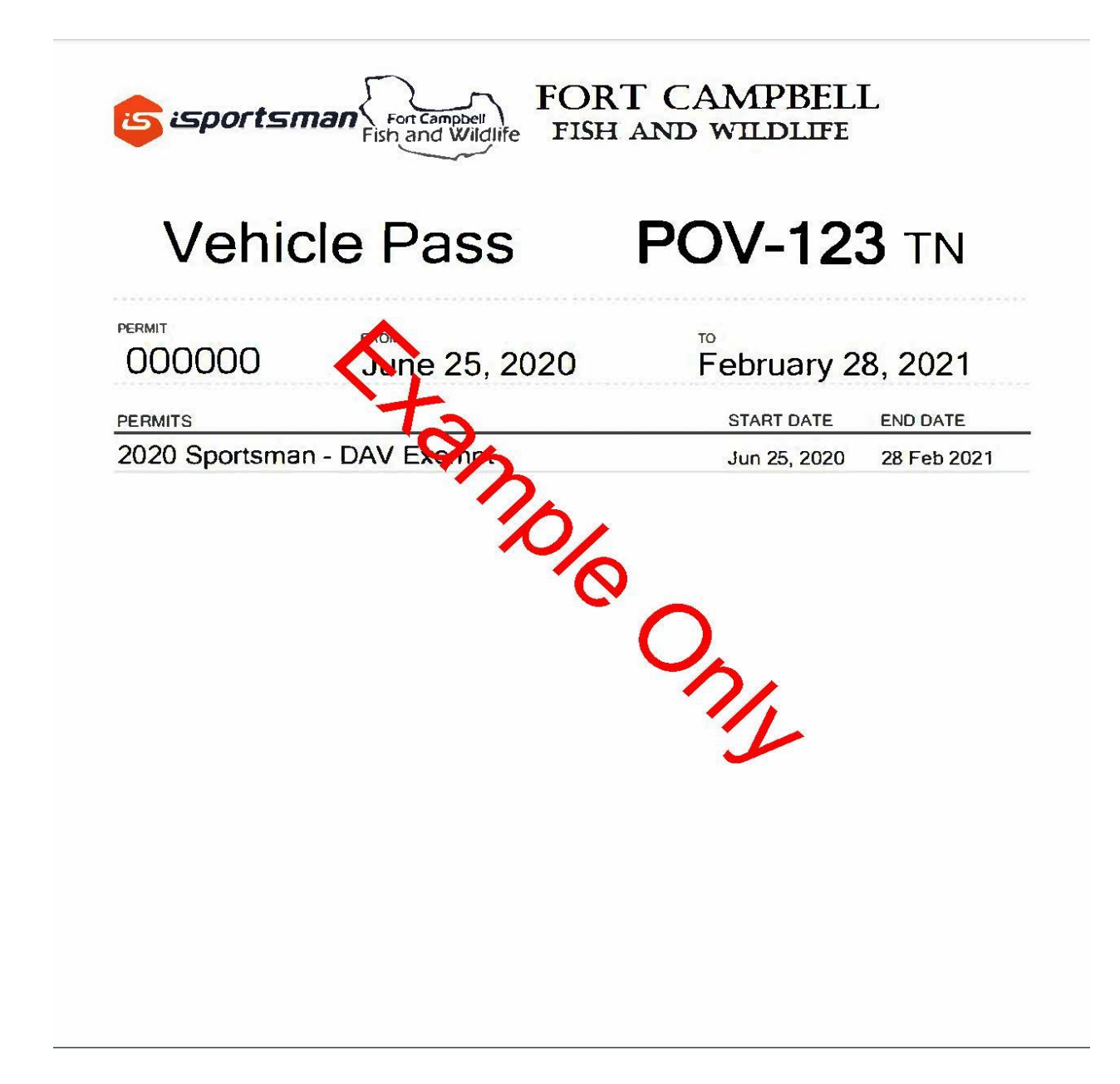